Destiny Discover

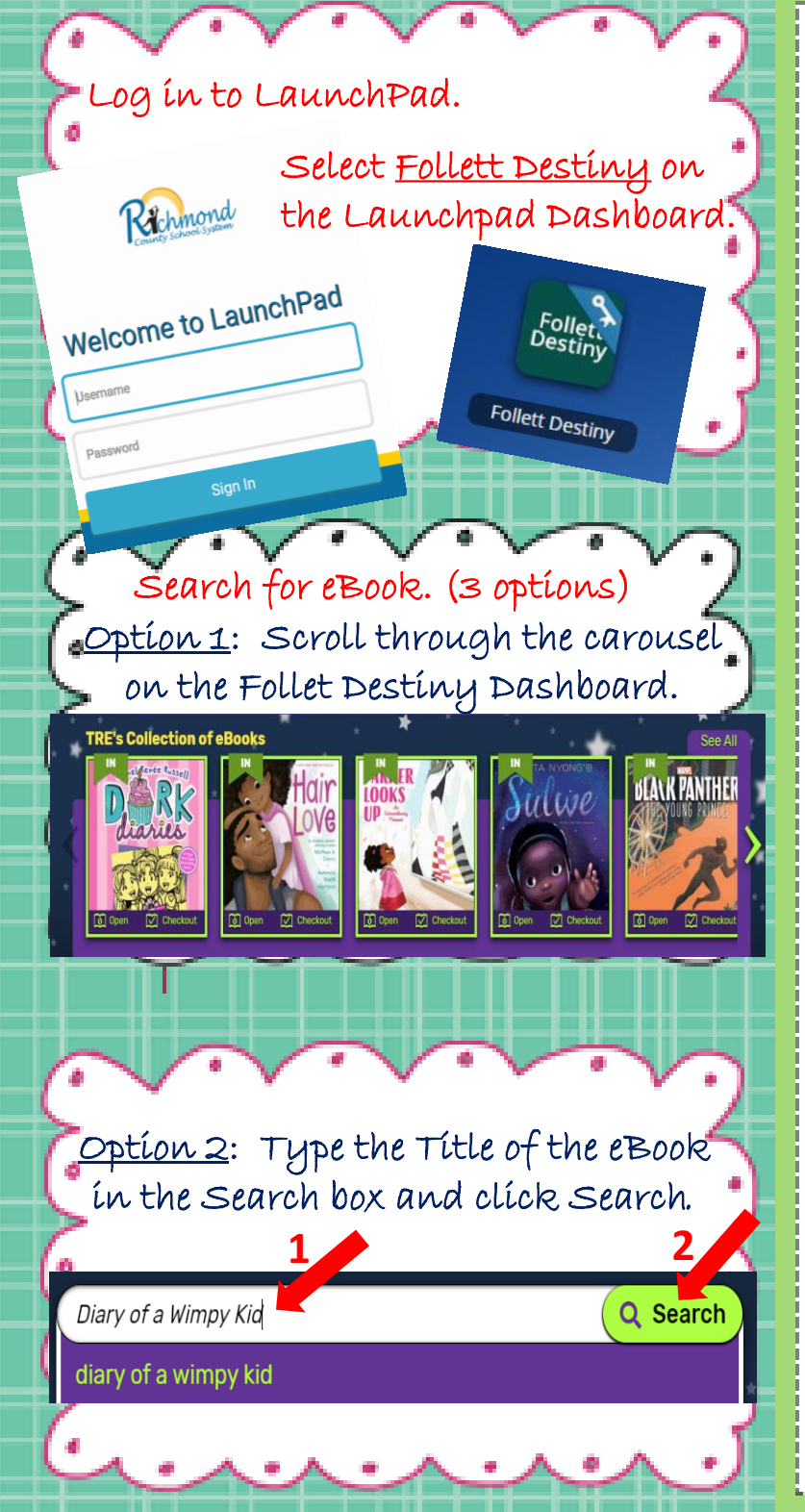

<u>Option 3</u>: Select <u>Search Options</u>. Use any or all of the following drop-downs to narrow your search. Then, click Search.

| Search Options   |                                                   | X        |
|------------------|---------------------------------------------------|----------|
| Search Type      | Keyword                                           | <b>•</b> |
| Format           | Any                                               | •        |
| Sublocation      | Unlimited                                         | •        |
| Reading Program  | Any                                               | •        |
| Interest Level   | Starting Interest Level 🔍 🔽 Ending Interest Level | •        |
| Reading Level    | Starting Reading Level to Ending Reading Level    |          |
| Clear All Fields | Use These Options 🔍 S                             | earch    |

For information about an eBook, click on the picture of the eBook and select More Details.

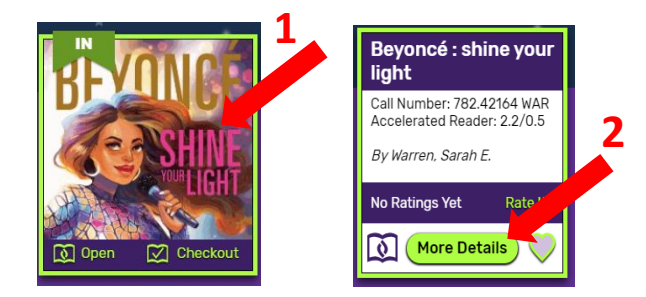

To checkout an eBook, click <u>Checkout</u>. If you see Hold in the lower right corner, the hardcover book is available in the TRE media center.

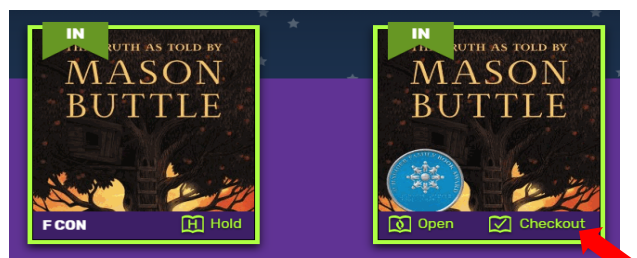

eBooks will be checked in automatically after 2 weeks.